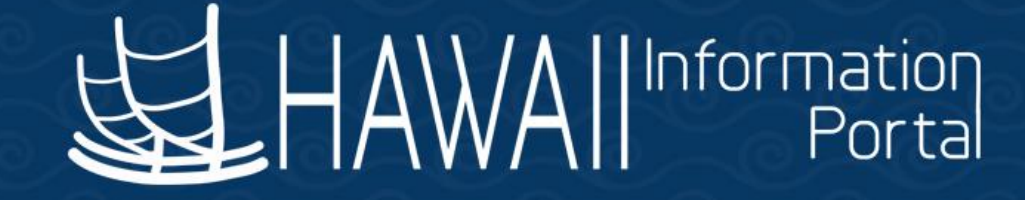

# HIP Time and Leave Refresher Training

## December 19, 2022

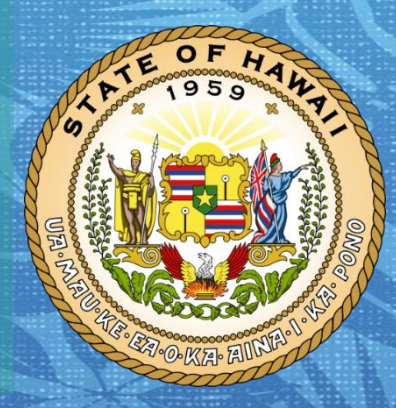

Department of Accounting and General Services in coordination with the

**Office of Enterprise Technology Services** 

#### TOPICS

- 1. Leave Accruals
  - Granting Leave Accruals
  - Calculation of Hours Worked
  - Enrollment to Receive Leave Accruals
  - Accrual Schedule
  - Estimation of Accruals
  - Accruals Related to Being Out on Last Day of Period
  - Using Results by Calendar Group Page
  - Useful Queries
- 2. Resources

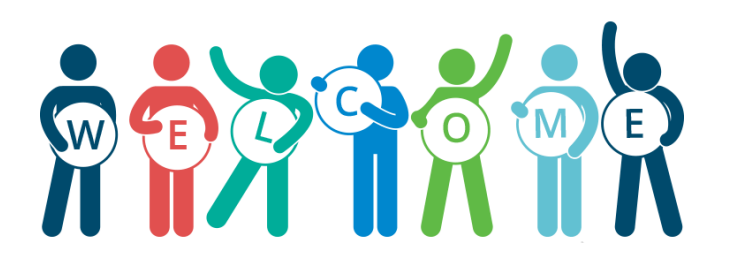

#### DISCLAIMER

- The specific scenarios outlined in this training have been simplified for training purposes.
- Figures used to illustrate payment information is fictitious for training purposes.
- As individual employees' circumstances and situations are different, please consult with your HR Authority for specific guidance on entering employee data.

## **Granting Leave Accruals**

- If eligible, Employee shall earn sick and vacation leave at the rate of 14 hours for each month of service pursuant to the related articles in the Collective Bargaining Agreements
  - Accommodations made for Employees who may have different allowances (e.g. Unit 11)
- If Employee rendered less than a full month of service, leave accruals are prorated based on the number of hours worked in the month

#### **Granting Leave Accruals**

#### • Sample from the HGEA Unit 13 Agreement

#### **ARTICLE 36 - VACATION LEAVE**

A. Earning of Vacation Leave.

1. All Employees shall earn vacation leave at the rate of fourteen (14) hours for each month of service. For the purpose of this Article, a workday is defined as an eight (8)-hour workday.

2. If such Employees render less than a month of service, their vacation allowance for such month shall be computed as follows:

| Actual Straight Time<br>Hours of Service | Working Hours of Leave |
|------------------------------------------|------------------------|
| For 0 to 31                              | 0                      |
| For 32 to 55                             | 4                      |
| For 56 to 79                             | 6                      |
| For 80 to 103                            | 8                      |
| For 104 to 127                           | 10                     |
| For 128 to 151                           | 12                     |
| For 152 or more                          | 14                     |

#### **Granting Leave Accruals via Payroll Processing**

- Granting of Leave accruals currently tied to HIP payroll processing
  - HIP grants leave accruals based on a process run after payroll confirmation Associated to **Timesheet Open** day on the T&L calendar
- Certain types of earnings (*e.g. Base pay, Sick, Vacation, Leave Without Pay, etc.*) contribute to calculation of hours worked
- Calculation of hours worked is done using two methods

#### **Timeline of Granting of Leave Accruals**

December Payroll finalized for 12/20/22 -S S Μ w F Т Accruals granted for ATF 11/16-11/30 and LAG 12/01-12/15 for Earn As You Go Sick. Payroll finalized for 01/05/23 -Accruals granted for LAG 12/16-12/31 and ATF 12/01-12/15 for J

Earn As You Go Sick.

#### **Calculation of Hours Worked**

- Method 1: Hours worked for Base pay for salaried employees is based on the employee's Standard Hours (taken from Job Information on Job Data)
  - Applied to payroll earnings week from Monday Friday
  - Example: Employee who is 1.00 FTE (40 hours per week) that works from November 1 – 15 – hours worked will total 88 hours for period (assuming no LWOP), 40 hours of which is applied from week of November 6 – 12

### **Calculation of Hours Worked**

|                | c c a momadon         |              | Layron      | Durary Fidit  |                   | 1/10         |           |          |         |                  |     |
|----------------|-----------------------|--------------|-------------|---------------|-------------------|--------------|-----------|----------|---------|------------------|-----|
| Employee       |                       |              |             | Em<br>Empl Re | ecord 0           | Jo           | b D       | ata ·    | - H     | R                |     |
| Job Informatio | on Details 🕜          |              |             |               |                   |              |           |          | Find    | First 🕚 1 of 2 🕟 | Las |
|                | Effective Date        | 07/01/2022   |             |               |                   |              |           |          | (       | Go To Row        |     |
| E              | ffective Sequence     | 1            |             |               |                   | Action       | Pay Rate  | e Change |         |                  |     |
|                | HR Status             | Active       |             |               |                   | Reason       | Adjustme  | ent      |         |                  |     |
|                | Payroll Status        | Active       |             |               |                   | ob Indicator | r Primary | Job      |         | Current          |     |
|                | Job Code              | 22002        |             | *Gene         | eral Professional |              |           |          |         |                  |     |
|                | Entry Date            | 12/16/2021   |             |               |                   |              |           |          |         |                  |     |
|                | Supervisor Level      |              |             |               |                   |              |           |          |         |                  |     |
|                | Supervisor ID         |              |             |               |                   |              |           |          |         |                  |     |
|                | Reports To            |              |             |               |                   |              |           |          |         |                  |     |
| Civil S        | ervice Membership     | Non-member   | r           | ~             | Full/Pa           | t Full-Time  |           |          |         |                  |     |
|                | *Empl Class           | Exempt       |             | $\checkmark$  | Officer Cod       | e None       |           |          |         |                  |     |
|                | Regular Shift         | Not Applicab | le          |               | Shift Rat         | Ð            |           |          |         |                  |     |
| Standard Ho    |                       |              |             |               | Shift Facto       | r            |           |          |         |                  |     |
| Standard Ho    | Standard Hours        |              | 40.00       |               | Work Perio        | d W          | Weekly    |          |         |                  |     |
|                | FTE                   | 1.           | 000000      |               |                   |              |           |          |         |                  |     |
| nings <b>R</b> | eview                 | Pay          | che         | ck – I        | Payro             |              |           | Q        |         | 2 of 3 v         |     |
| Begin Date     | 11/06/2022            | Enc          | d Date 11   | 1/12/2022     | Ad                | dl Line Nbr  | 1         | Reason   | Not Sp  | ecified          |     |
| Empl Rec       | ord 0                 | E            | Benefit Rec | ord 0         |                   |              |           |          |         | Additional Data  |     |
| ried           |                       |              | Hou         | rly           |                   |              |           | Overtime |         |                  |     |
|                | 40.00                 |              |             | Hours         | 0.00              |              |           |          | Hours   | 0.00             |     |
| Hours          | 10.00                 |              |             | nouis         | 0.000             |              |           |          | Rate    | 0.00000          |     |
| Hours<br>Rate  | 30 023077             |              |             | Rate          | 0.000000          |              |           |          |         |                  |     |
| Hours<br>Rate  | 30.023077<br>1 182 73 |              |             | Farnings      | 0.000000          |              |           | =        | arninge | 0.00             |     |

 Note: For Employees who work a nonstandard schedule (not Monday-Friday, 8 hours per day), application of Standard Hours may not accurately depict hours worked, especially if on LWOP

 Balance adjustments may be necessary to properly account for accruals

View All

#### **Calculation of Hours Worked**

- Method 2: For other earnings that contribute to accruals that are not based on hours, HIP will calculate hours worked in the following way: *Eligible Pay Contributing to Accruals / Employee's Hourly Rate*
  - Some examples of such earnings include other differentials in the Employee's *Compensation* tab (including but not limited to Shortage Differential, Standard of Conduct Differential, etc.)

#### **Enrollment to Receive Accruals**

- HIP evaluates Employee's Job Data information nightly based on factors to determine whether the Employee is eligible to receive leave accruals:
  - Job Code
  - Standard Hours
  - Union Code (also known as the Employee's bargaining unit)
  - Employee Type
- Changes to Employee's Job Data information will enable HIP to reevaluate the Employee's job information to determine whether a change in absence eligibility group is needed

### **Accrual Schedule**

• Below are the related eligibility groups and when they earn accruals:

| Eligibility<br>Group | Description             | Sick Entitlement Hours<br>Granted | Vacation Entitlement<br>Hours Granted | Leave Types<br>Available to EE |
|----------------------|-------------------------|-----------------------------------|---------------------------------------|--------------------------------|
|                      | For Earn as you Go      |                                   |                                       |                                |
| HI EBS V E           | Employees               | Every Pay period                  | At end of month                       | All                            |
| HI SV EG             | For all other employees | At end of month                   | At end of month                       | All                            |
|                      | For certain Legislature |                                   |                                       |                                |
| HI S EG              | employees               | At end of month                   | n/a                                   | Some                           |
| HI SV OHA            | For OHA Employees       | At end of month                   | At end of month                       | Some                           |

#### **Things to Note on Absence Eligibility Groups**

- HI EBS V EG: Earn As You Go Sick leave entitlements are granted every pay period at the rate of eight (8) hours in the 1<sup>st</sup> half and six (6) hours in the 2<sup>nd</sup> half, totaling 14 hours for the month
  - If there is a variation in the granting of sick hours, HIP will not grant more than 14 hours of sick leave in the month (*e.g. Employee accrues 10 hours in the 1<sup>st</sup> half of the month, will only* accrue 4 hours in the 2<sup>nd</sup> half of the month)
- Switching Between Absence Eligibility Groups: Employees that transfer positions between bargaining units (e.g. Unit 13 to Unit 1) may see a change in eligibility groups – will accrue leave based on new eligibility group rules
- Workers' Comp: Employees with the Paid Leave of Absence/WC (PLA/WC) action on Job Data and receiving Workers' Comp benefits, regardless of eligibility group – accrues sick and vacation leave every pay period until returned to "Active" status

## **Estimation of Accruals**

- For periods where accruals are normally granted, HIP will estimate full leave accruals until payroll has been finalized
  - Upon confirmation, HIP will grant <u>actual</u> leave accruals based on the calculated hours worked for the period and month
- Queries that display accrual information for periods that are not yet finalized (*e.g. HIP\_TL\_EE\_BAL\_BY\_PERIOD*) will display the "estimated" full accrual until the payroll has been finalized
- Forecasting also utilizes estimation of full leave accruals to estimate sick/vacation balances in future months
  - Example: Employee who has a sick leave balance of 100 hours at the beginning of December forecasts their sick balance for a date in January will see a balance of 114 hours (assuming no sick leave has been entered) – estimated to accrue 14 hours for December

#### **DECEMBER 2022**

| Г | SUN | MON | TUF | WED | ТНО        | FRI | SAT | <b>_</b>            |
|---|-----|-----|-----|-----|------------|-----|-----|---------------------|
| 2 | 7   | 28  | 29  | 30  | 1          | 2   | 3   | Employee has a sick |
| _ | . / | 20  | 20  | 00  | ' <u>_</u> | 2   | 0   | of 12/1             |
|   |     |     |     |     |            |     |     |                     |
| 4 | ŀ   | 5   | 6   | 7   | 8          | 9   | 10  |                     |
|   |     |     |     |     |            |     |     |                     |
|   |     |     |     |     |            |     |     |                     |
| 1 | 1   | 12  | 13  | 14  | 15         | 16  | 17  |                     |
|   |     |     |     |     |            |     |     |                     |
|   | 8   | 19  | 20  | 21  | 22         | 23  | 24  |                     |
| 1 | т   |     | v   |     | 22         | 20  | 2-1 |                     |
|   | I   | UDA | I   |     |            |     |     |                     |
| 2 | 25  | 26  | 27  | 28  | 29         | 30  | 31  |                     |
|   |     |     |     |     |            |     |     |                     |
|   |     |     |     |     |            |     |     |                     |

#### January 2023

| Sunday | Monday | Tuesday | Wednesday | Thursday | Friday | Saturday |                                                                                   |
|--------|--------|---------|-----------|----------|--------|----------|-----------------------------------------------------------------------------------|
| 1      | 2      | 3       | 4         | 5        | 6      | 7        | Employee forecasts their<br>sick balance as of 1/13,<br>will see 114 hours due to |
| 8      | 9      | 10      | 11        | 12       | 13     | 14       | estimation of accruing 14<br>hours in December.                                   |
| 15     | 16     | 17      | 18        | 19       | 20     | 21       |                                                                                   |
| 22     | 23     | 24      | 25        | 26       | 27     | 28       |                                                                                   |
| 29     | 30     | 31      |           |          |        |          |                                                                                   |

## **Employees on Leave on Last Day of the Month**

- HIP accommodates for the stipulation that Employees should not earn leave if they have been out continuously and have not yet returned to work
  - Approved Leave
  - Approved Comp Time or
  - Leave of Absence status on Job Data
- When Employee meets one of the above conditions on the last scheduled day of the month, leave accruals will not be granted until the Employee returns
  - If Employee terms immediately after continuous leave, granted a prorated accrual for the month where continuous leave started
- Employee may experience forecasting issues shortly after return until HIP recognizes the employee has returned to work for a full day

#### Using the Results by Calendar Group Page

- Results by Calendar Group is a page where all an Employee's absence information lives – accessible only by HR Admins
  - Navigation: Main Menu> Global Payroll & Absence Mgmt> Absence and Payroll Processing> Review Absence/Payroll Info> Results by Calendar Group
- Useful in reviewing and auditing an employee's leave entitlements, usage to-date, and confirming employee's leave balances and reviewing hours worked
- Information is also organized by calendar periods useful in understanding what happened in a particular period of the month and whether values changed due to reprocessing over time
  - Navigation: Main Menu> Global Payroll & Absence Mgmt> Absence and Payroll Processing> Review Absence/Payroll Info> Results By Calendar

#### **Reviewing Employee's Absence Accumulator Information**

- Accumulator tab displays all the Employee's leave information in the selected calendar period
- A monthly entitlement will be displayed in the calendar periods where accruals are granted
- If reviewing information for a period that is not yet finalized, the monthly entitlement will be "estimated" to accrue at full value until the payroll has been finalized

| Accumulators   |                      |            |                               |            |                  |                                                  |
|----------------|----------------------|------------|-------------------------------|------------|------------------|--------------------------------------------------|
| <b>EQ</b>      |                      | _          | I                             | 1-5 of 20  | ) ~ > >     View | All                                              |
| Accumulator Re | sults User Keys      | IIÞ        |                               |            |                  |                                                  |
| Period         | Element Name         | Amount     | Description                   | From       | Through          |                                                  |
| Month to Date  | HI EB SIC<br>MON ENT | 0.000000   | EB Sick Month Entitlement AG  | 11/01/2022 | 11/30/2022       |                                                  |
| Month to Date  | HI SIC MON<br>ENT    | 14.000000🛒 | Sick Month Entitlement AC     | 11/01/2022 | 11/30/2022       | For Employees in BU01<br>and BU10, they will see |
| Month to Date  | HI VAC MON<br>ENT    | 14.000000  | Vacation Month Entitlement AC | 11/01/2022 | 11/30/2022       | information instead of<br>regular Sick.          |
| Year to Date   | HI EB SIC<br>EN_BAL  | 0.000000   | Sick Earn as you go Balance   | 01/01/2022 | 12/31/2022       |                                                  |
| Year to Date   | HI FMLA<br>ENT_BAL   | 0.000000   | FMLA Entitlement BAL          | 01/01/2022 | 12/31/2022       |                                                  |

#### **Reviewing Employee's Hours Worked in the Period/Month**

- *Supporting Elements* tab displays a variety of information that is used in HIP's logic to calculate Employee's sick and vacation balance
- The following elements are used in reviewing an Employee's hours worked:
  Sum of worked

|                   |                       | Periods     |                                                                        |
|-------------------|-----------------------|-------------|------------------------------------------------------------------------|
| Element Name      | Description           | Displayed   | Function                                                               |
|                   |                       | Every Pay   |                                                                        |
| HI PRD WRK HRS VR | Worked Hours Variable | period      | Displays number of hours worked in the period                          |
|                   |                       |             | Displays the sum of hours worked – sum of 1 <sup>st</sup>              |
| *HI SUM WRK HRS   | Sum of Worked Hours   | Second Half | and 2 <sup>nd</sup> periods.                                           |
| VR                | Variable              | of Month    | Variable used to grant employee accruals.                              |
|                   |                       |             | Variable used when employee is on Workers'                             |
|                   | Hours Worked on       | Every Pay   | Comp – Employee is on <b>Paid Leave of Absence</b> ,                   |
| HI WC PRD HRS VR  | Workers' Comp         | Period      | Reason – Workers' Comp on Job Data                                     |
|                   |                       |             | Sum of hours worked from 1 <sup>st</sup> and 2 <sup>nd</sup> periods – |
| *HI WC SUM HRS    | Sum of Worked Hours   | Second Half | used when employee is on Workers' Comp and                             |
| VR                | on Workers' Comp      | of Month    | grants accruals                                                        |

- Sum of worked hours variables only present for finalized 2<sup>nd</sup> half of month
- The HI SUM WRK HRS VR (or HI WC SUM HRS VR if on Workers' Comp) determines how many hours to grant accruals

#### **Useful Queries to Review**

- HIP\_TL\_EE\_BAL\_BY\_PERIOD Displays Employee sick and vacation leave accruals, usage, adjustments, and ending balance for each period prompted
  - Displays additional information such as Vacation Donation, Received Donated Vacation, Workers' Comp entitlements (if on WC), and Comp Time information
  - Potential to display the current unfinalized period (depicted by Abs PRD Finalized = N), which would estimate entitlements
  - Sample below has columns removed to conform to screen additional columns will display when running query

|          |      |            |         | Dept        |          |                      |          | Abs Pay | Abs PRD    | Abs PRD    | Abs PRD   | PRD Last         | PRD Sick | PRD WC   |          |              |                |         |
|----------|------|------------|---------|-------------|----------|----------------------|----------|---------|------------|------------|-----------|------------------|----------|----------|----------|--------------|----------------|---------|
| Empl ID  | Rcd# | Name       | Dept ID | Description | Position | Posn Title           | Union Cd | Group   | Begin Dt   | End Dt     | Finalized | Processed TS     | Earn     | Sick Ent | Sick Bal | PRD Vac Earn | PRD WC Vac Ent | Vac Ba  |
| 00000000 | 0    | Doe,Jerry  | 510000  | AGS         | 00000000 | General Professional | 73       | ATF     | 10/1/2022  | 10/15/2022 | Y         | 10/24/2022 23:33 | 0.000    | 0.000    | 448.000  | 0.000        | 0.000          | 348.000 |
| 00000000 | 0    | Doe, Jerry | 510000  | AGS         | 00000000 | General Professional | 73       | ATF     | 10/16/2022 | 10/31/2022 | Y         | 11/1/2022 4:57   | 14.000   | 0.000    | 462.000  | 14.000       | 0.000          | 362.000 |
| 00000000 | 0    | Doe, Jerry | 510000  | AGS         | 00000000 | General Professional | 73       | ATF     | 11/1/2022  | 11/15/2022 | Y         | 11/15/2022 5:22  | 0.000    | 0.000    | 462.000  | 0.000        | 0.000          | 362.000 |
| 00000000 | 0    | Doe, Jerry | 510000  | AGS         | 00000000 | General Professional | 73       | ATF     | 11/16/2022 | 11/30/2022 | Ν         | 11/30/2022 5:41  | 14.000   | 0.000    | 476.000  | 14.000       | 0.000          | 376.000 |

20

#### **Useful Queries to Review**

- HIP\_TL\_DETAIL\_HRS\_WORKED Displays Employee earnings that contribute to the employee's worked hours by period
  - Useful in verifying the number of hours worked for the period or month to verify if accruals were granted properly
  - Sum of the total month should equal the HI SUM WRK HRS VR listed in the Supporting Elements tab which determines how many hours to grant

| Group | Pay Period End I | D        | Empl Record | Earns Begin | Earns End | Earn Code | TRC | Acc | ruals WC | Accrl Hrs | Per End Dt | Month End Elig Grp | Sched ID | Eff Date |
|-------|------------------|----------|-------------|-------------|-----------|-----------|-----|-----|----------|-----------|------------|--------------------|----------|----------|
| ATF   | 7/15/2022        | 00000000 | 0           | 7/1/2022    | 7/2/2022  | В         | -   | Υ   | Ν        | 6.35      | 7/15/2022  | 7/31/2022 HI SV EC | MTUWTHF8 | 8/1/2021 |
| ATF   | 7/15/2022        | 00000000 | 0           | 7/1/2022    | 7/2/2022  | SD        | -   | Y   | Ν        | 0.08      | 7/15/2022  | 7/31/2022 HI SV EC | MTUWTHF8 | 8/1/2021 |
| ATF   | 7/15/2022        | 00000000 | 0           | 7/1/2022    | 7/2/2022  | В         | -   | Y   | Ν        | 1.12      | 7/15/2022  | 7/31/2022 HI SV EC | MTUWTHF8 | 8/1/2021 |
| ATF   | 7/15/2022 0      | 0000000  | 0           | 7/1/2022    | 7/2/2022  | SD        | -   | Y   | Ν        | 0.44      | 7/15/2022  | 7/31/2022 HI SV EC | MTUWTHF8 | 8/1/2021 |
| ATF   | 7/15/2022 0      | 0000000  | 0           | 7/3/2022    | 7/9/2022  | SD        | -   | Y   | Ν        | 2.20      | 7/15/2022  | 7/31/2022 HI SV EC | MTUWTHF8 | 8/1/2021 |
| ATF   | 7/15/2022        | 00000000 | 0           | 7/3/2022    | 7/9/2022  | SD        | -   | Y   | Ν        | 0.39      | 7/15/2022  | 7/31/2022 HI SV EC | MTUWTHF8 | 8/1/2021 |
| ATF   | 7/15/2022 0      | 0000000  | 0           | 7/3/2022    | 7/9/2022  | В         | -   | Y   | Ν        | 31.77     | 7/15/2022  | 7/31/2022 HI SV EC | MTUWTHF8 | 8/1/2021 |
| ATF   | 7/15/2022 0      | 0000000  | 0           | 7/3/2022    | 7/9/2022  | В         | -   | Y   | Ν        | 5.61      | 7/15/2022  | 7/31/2022 HI SV EC | MTUWTHF8 | 8/1/2021 |
| ATF   | 7/15/2022        | 0000000  | 0           | 7/10/2022   | 7/15/2022 | В         | -   | Y   | Ν        | 31.77     | 7/15/2022  | 7/31/2022 HI SV EC | MTUWTHF8 | 8/1/2021 |
| ATF   | 7/15/2022 0      | 00000000 | 0           | 7/10/2022   | 7/15/2022 | SD        | -   | Y   | Ν        | 0.39      | 7/15/2022  | 7/31/2022 HI SV EC | MTUWTHF8 | 8/1/2021 |
| ATF   | 7/15/2022 0      | 0000000  | 0           | 7/10/2022   | 7/15/2022 | В         | -   | Y   | Ν        | 5.61      | 7/15/2022  | 7/31/2022 HI SV EC | MTUWTHF8 | 8/1/2021 |
| ATF   | 7/15/2022        | 0000000  | 0           | 7/10/2022   | 7/15/2022 | SD        | -   | Y   | Ν        | 2.20      | 7/15/2022  | 7/31/2022 HI SV EC | MTUWTHF8 | 8/1/2021 |
| ATF   | 7/31/2022 0      | 00000000 | 0           | 7/17/2022   | 7/23/2022 | SIC       | -   | Y   | N        | 12.71     | 7/31/2022  | 7/31/2022 HI SV EC | MTUWTHF8 | 8/1/2021 |
| ATF   | 7/31/2022 0      | 0000000  | 0           | 7/17/2022   | 7/23/2022 | В         | -   | Y   | N        | -12.71    | 7/31/2022  | 7/31/2022 HI SV EC | MTUWTHF8 | 8/1/2021 |
| ATF   | 7/31/2022 0      | 0000000  | 0           | 7/17/2022   | 7/23/2022 | SIC       | -   | Y   | N        | 3.29      | 7/31/2022  | 7/31/2022 HI SV EC | MTUWTHF8 | 8/1/2021 |
| ATF   | 7/31/2022        | 00000000 | 0           | 7/17/2022   | 7/23/2022 | В         | -   | Y   | N        | -3.29     | 7/31/2022  | 7/31/2022 HI SV EC | MTUWTHF8 | 8/1/2021 |
| ATF   | 7/31/2022 0      | 0000000  | 0           | 7/17/2022   | 7/23/2022 | SD        | -   | Y   | Ν        | 0.43      | 7/31/2022  | 7/31/2022 HI SV EC | MTUWTHF8 | 8/1/2021 |
| ATF   | 7/31/2022        | 00000000 | 0           | 7/17/2022   | 7/23/2022 | В         | -   | Y   | Ν        | 31.77     | 7/31/2022  | 7/31/2022 HI SV EC | MTUWTHF8 | 8/1/2021 |
| ATF   | 7/31/2022        | 00000000 | 0           | 7/17/2022   | 7/23/2022 | SD        | -   | Y   | Ν        | 2.42      | 7/31/2022  | 7/31/2022 HI SV EC | MTUWTHF8 | 8/1/2021 |
| ATF   | 7/31/2022        | 00000000 | 0           | 7/17/2022   | 7/23/2022 | В         | -   | Y   | Ν        | 5.61      | 7/31/2022  | 7/31/2022 HI SV EC | MTUWTHF8 | 8/1/2021 |
| ATF   | 7/31/2022        | 00000000 | 0           | 7/24/2022   | 7/30/2022 | В         | -   | Y   | N        | 5.61      | 7/31/2022  | 7/31/2022 HI SV EC | MTUWTHF8 | 8/1/2021 |
| ATF   | 7/31/2022        | 00000000 | 0           | 7/24/2022   | 7/30/2022 | В         | -   | Y   | Ν        | 31.77     | 7/31/2022  | 7/31/2022 HI SV EC | MTUWTHF8 | 8/1/2021 |
| ATF   | 7/31/2022        | 00000000 | 0           | 7/24/2022   | 7/30/2022 | SD        | -   | Y   | Ν        | 0.43      | 7/31/2022  | 7/31/2022 HI SV EC | MTUWTHF8 | 8/1/2021 |
| ATF   | 7/31/2022        | 0000000  | 0           | 7/24/2022   | 7/30/2022 | SD        | -   | Y   | Ν        | 2.42      | 7/31/2022  | 7/31/2022 HI SV EC | MTUWTHF8 | 8/1/2021 |

State of Hawaii Internal Use Only - Not for Public Distribution

21

#### **Useful Queries to Review**

- HIP\_TL\_EARNED\_LEAVE\_REV Displays accruals earned and adjusted for all Employees in a processing period
  - Data displayed is like what is displayed on the *Results by Calendar* (*or Calendar Group*) page
  - Example: The "2022 07 01 SM" Calendar Group is the first semi-monthly check for July 2022 and covers the LAG calendar period of 06/16/22-6/30/22 (Calendar ID LAG 2022S12) and the ATF calendar period of 6/1/22-6/15/22 (Calendar ID ATF 2022S11).

| Company | Department | Dept Name | Empl ID  | Empl Record Last Name | First Name Middle | Suffix Union C | ode Pay Grou | p Slice Begin Dt | Slice End Dt | Calendar ID | PIN Number | Name       | Description          | Calc Result Value | Finalized Run |
|---------|------------|-----------|----------|-----------------------|-------------------|----------------|--------------|------------------|--------------|-------------|------------|------------|----------------------|-------------------|---------------|
| SOH     | 320000     | HTH       | 00000000 | 0 Doe                 | Kerry             | 13             | ATF          | 9/16/2022        | 9/30/2022    | ATF 2022S18 | 250001     | HI SICK AE | Sick Entitlement     | 14.000000         | Y             |
| SOH     | 320000     | HTH       | 00000000 | 0 Doe                 | Kerry             | 13             | ATF          | 9/16/2022        | 9/30/2022    | ATF 2022S18 | 250008     | HI VAC ENT | Vacation Entitlement | 14.000000         | Y             |
| SOH     | 320000     | HTH       | 00000000 | 0 Doe                 | Kerry             | 13             | ATF          | 10/16/2022       | 10/31/2022   | ATF 2022S20 | 250001     | HI SICK AE | Sick Entitlement     | 14.000000         | Y             |
| SOH     | 320000     | HTH       | 00000000 | 0 Doe                 | Kerry             | 13             | ATF          | 10/16/2022       | 10/31/2022   | ATF 2022S20 | 250008     | HI VAC ENT | Vacation Entitlement | 14.000000         | Y             |

#### **Additional Resources**

- Leave Accrual Guide
- <u>How to Use the Results by Calendar Group Page Guide</u> (Word Doc)

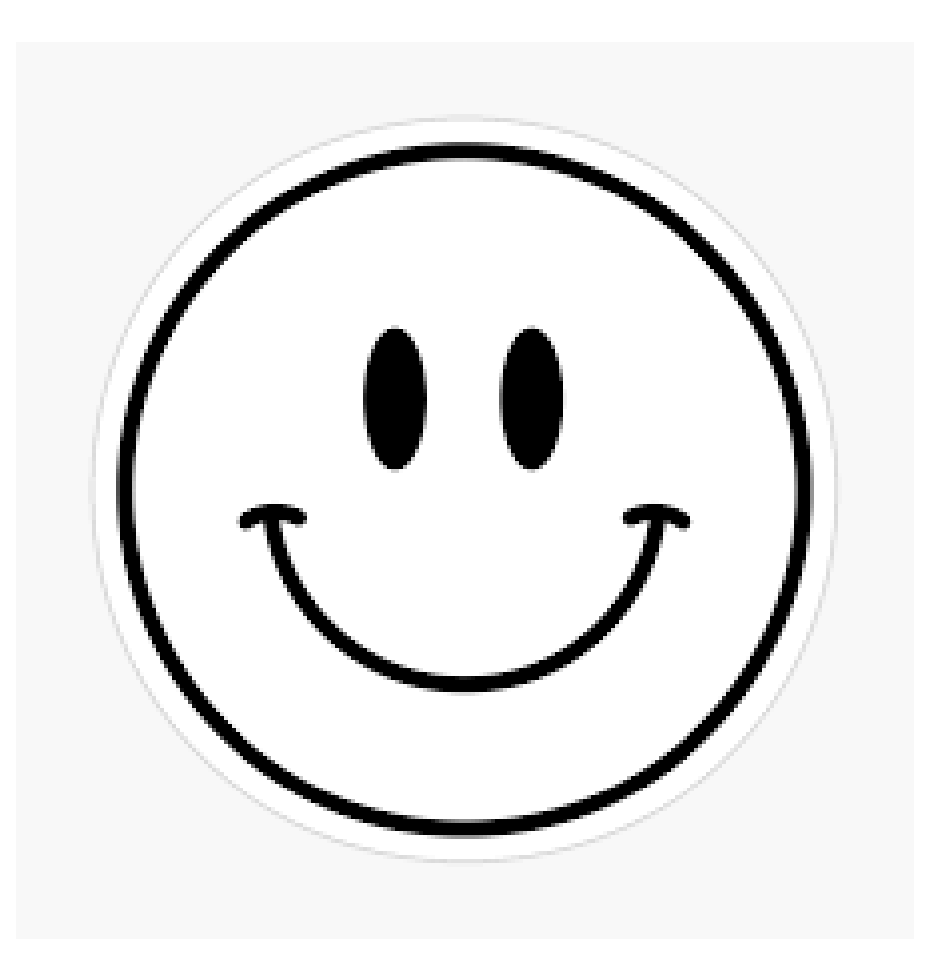

#### **MAHALO FOR YOUR TIME!**

State of Hawaii Internal Use Only – Not for Public Distribution

24